## SN Screenshot Step 1 Go to Registry of Singapore Go Registry of Societies Societies website out Us | FAQs | Feedback | Co http://www.ros.mha.gov.sg/ 2 Login to the system via: LOG-IN • SingPass for persons eligible for Singpass Login with SingPass > OR • **iROSES** account for persons ineligible for SingPass I want to > Login using iROSES 2 Account Check the Application Status Retrieve Draft Search for Society Purchase Documents 3 Go to E-service and click on "Registration of Society". HOME MY PROFILE E-SERVICE LOGOUT Welcome to iROS My Messages My Appli Q Advance Search Search:

## **Guide for Registration of Society**

| 4 | <ul> <li>Read the instructions<br/>on application to<br/>register a society and<br/>terms and conditions.</li> <li>Click "Next" to go to<br/>Step 2.</li> </ul> | Star J         Districtions on application to register a society         i.e. seave: we late about 20 minutes to complete. More time may be required if you have more than 10 pro-tem members.         i.e. are about the origination and concesses. Automatic and Normal.         i.e. are about the origination and concesses. Automatic and Normal.         i.e. are about the origination and concesses. Automatic and Normal.         i.e. are about the origination and concesses and and wave and the society.         i.e. are about the origination or Mormal Pagestrain         i.e. are about the society of societies of processing.         i.e. are about the society of societies of processing.         i.e. are approximated to the Rogistry of Societies for processing.         i.e. are approximated to the Rogistry of Societies for processing.         i.e. are and the former documents are not solutified the neglocation is deemed as incomplete and will be withdraw.         i.e. are anter are and Conditions before proceeding further.         b.e. are the former and Conditions before proceeding further.         the therps by sing uide on completing this sSarvice, please click here.         e. the the spe-by-sing uide on completing this sSarvice, please click here.         tot       tot         tot       tot         tot       tot |
|---|----------------------------------------------------------------------------------------------------|----------------------------------------------------------------------------------------------------|
| 5 | Key in "Proposed                                                                                                    | Step 2                                                                                                    |
|   | Name" of the society.                                                                                                    | Proposed Society's Information                                                                                                    |
|   | Oliale an <b>(Nama</b>                                                                                                    | Proposel Name                                                                                                    |
|   | <ul> <li>Glick on "Name</li> <li>Search" to check if</li> </ul>                                                                                                 | Please click on the "Name Search" button before proceeding. What is the meaning and significance of the proposed                                                                                                    |
|   | the "Proposed Name"                                                                                                    | name ? :<br>Where amiliable rease also emotion the Chinese                                                                                                    |
|   | is available.                                                                                                    | characters of the society's proposed name : Promoted Object(g) .                                                                                                    |
|   | <ul> <li>Complete the</li> </ul>                                                                                                    |                                                                                                    |
|   | sections on                                                                                                    | I declare that the objects of the Society stated above are the same as<br>the objects stated in the Society's Constitution                                                                                                    |
|   | "Proposed Society's                                                                                                    | Proposed Place of Business                                                                                                    |
|   | "Proposed Place of                                                                                                    | Postal Code : 0 •                                                                                                    |
|   | Business".                                                                                                    | Building / Block / House No. : • Level :                                                                                                    |
|   |                                                                                                    | Unit No. :                                                                                                    |
|   | <ul> <li>Click "Next" to go to<br/>Step 3.</li> </ul>                                                                                                    | Street Name : *                                                                                                    |
|   |                                                                                                    | Local Contact No.:+65 +                                                                                                    |
|   |                                                                                                    | Email Address : •                                                                                                    |
|   |                                                                                                    | Badt Next Save Draft                                                                                                    |
| 6 | Complete the                                                                                                    | Step 3                                                                                                    |
| 0 | <ul> <li>Complete the sections on</li> </ul>                                                                                                    | Affiliation of Proposed Society                                                                                                    |
|   | "Affiliation of                                                                                                    | Is the proposed society affiliated to any local or foreign $\star$ O Yes O tio<br>organisation(s), religious or otherwise? :                                                                                                    |
|   | Proposed Society",                                                                                                    | Additional Information                                                                                                    |
|   | "Additional                                                                                                    | For alternia and parent-fleadore society, pleases attach a € ○ Ves O No<br>letter from the school supporting the formation of this<br>society and use of the school's premise as the society's                                                                                                    |
|   | "Contact                                                                                                    | place of bicensels, if applicate. For a society which<br>withers to be the control ling body (National Sports<br>Association) of a sport, please attach a lefter of support<br>from Bord Sinapaper. For a for rule of a personality.                                                                                                    |
|   | Information".                                                                                                    | please attach a letter of authorization from the<br>personality concerned. :                                                                                                    |
|   | <b>.</b>                                                                                                    | Contact Information                                                                                                    |
|   | <ul> <li>Click "Next" to go to</li> <li>Stop 4</li> </ul>                                                                                                    | Full Name of Contact Person : • Postal Code : •                                                                                                    |
|   | Siep 4.                                                                                                    | Building / Block / House No. : •                                                                                                    |
|   |                                                                                                    | Unit No. :                                                                                                    |
|   |                                                                                                    | Street Name : • Building Name :                                                                                                    |
|   |                                                                                                    | Mobile No.: +65 •                                                                                                    |
|   |                                                                                                    | Office No: +65 +<br>Residential No: +65 +                                                                                                    |
|   |                                                                                                    | Email Address : •                                                                                                    |
|   |                                                                                                    | Back Next Save Dealt                                                                                                    |
|   |                                                                                                    |                                                                                                    |

|   | Click "Add Member"                                                                                                    | Step 4                                                                                                    |
|---|----------------------------------------------------------------------------------------------------|----------------------------------------------------------------------------------------------------|
| - | to reveal "Member's                                                                                                    | Society's Member                                                                                                    |
|   | Darticulare" "Drocont                                                                                                    | No. Title of Office Equivalent Post Citizenship NRIC/FINPassport Name Action                                                                                                    |
|   | Faiticulais, Fleselli                                                                                                    | Dearer No. 1 chairperson President Singaporean S1234567D steven lee Edit Decide                                                                                                    |
|   |                                                                                                    | Add Member                                                                                                    |
|   | and "Present                                                                                                    | Member's Particulars Title of Office Bearer                                                                                                    |
|   | Membership in Other                                                                                                    | Equivalent Post • President                                                                                                    |
|   | Registered                                                                                                    | Citizenship :      Singapore Citizen     O Singapore Permanent Resident                                                                                                    |
|   | Societies".                                                                                                    | Country of Birth :      SINGAPORE                                                                                                    |
|   |                                                                                                    | NRIC : • \$1234567D                                                                                                    |
| ٠ | Complete the                                                                                                    | Full Name of Proposed Member: • steven lee                                                                                                    |
|   | "Member's                                                                                                    | Email Address : * test@email.com                                                                                                    |
|   | Particulars", "Present                                                                                                    | Religion : • Ptease Select-                                                                                                    |
|   | Employment Status"                                                                                                    | Highest Education Level :   -Ptease Select-                                                                                                    |
|   | and "Present                                                                                                    | Residential Telephone No. : * 12345678                                                                                                    |
|   | Membership in Other                                                                                                    | Mobile No. • 87654321                                                                                                    |
|   | Registered                                                                                                    | Present Employment Status                                                                                                    |
|   | Societies".                                                                                                    | Present Employment Status : *      Unemployed O Sett-Employed O Employed                                                                                                    |
|   |                                                                                                    | Present Membership in Other Registered Societies No. Name of Society Position in Society                                                                                                    |
| • | Click "Update".                                                                                                    | 1 society 1 chairperson                                                                                                    |
|   |                                                                                                    | 2 society 2 chairperson X                                                                                                    |
| • | Please ensure there                                                                                                    |                                                                                                    |
|   | are at least 10                                                                                                    | 5                                                                                                    |
|   | members, including a                                                                                                    | 6                                                                                                    |
|   | President, a                                                                                                    | 7                                                                                                    |
|   | Secretary and a                                                                                                    | 8                                                                                                    |
|   | I reasurer before                                                                                                    | 9                                                                                                    |
|   | proceeding.                                                                                                    | 10                                                                                                    |
|   |                                                                                                    | Update                                                                                                    |
|   |                                                                                                    |                                                                                                    |
|   |                                                                                                    |                                                                                                    |
|   |                                                                                                    | Back Not Save Draft                                                                                                    |
| • | Complete                                                                                                    | Back Next Save Draft<br>Step 5                                                                                                    |
| • | Complete<br>"Declaration of                                                                                                    | Back Next Save Dott Step 5 Declaration Of Eligibility Criteria +21 The object surgeous or scholar without primary or otherwise, at our proposed accience                                                                                                    |
| • | Complete<br>"Declaration of<br>Eligibility Criteria".                                                                                                    | Back         Next         Save Dust           Step 5         Declaration Of Eligibility Criteria                                                                                                    |
| • | Complete<br>"Declaration of<br>Eligibility Criteria".                                                                                                    | Back         Next         Save Dust           Step 5         Declaration Of Eligibility Criteria         • 2.1 The object, purpose or activity, whether primary or otherwise, at our proposed society:         • ()         • ()         • ()         • ()         • ()         • ()         • ()         • ()         • ()         • ()         • ()         • ()         • ()         • ()         • ()         • ()         • ()         • ()         • ()         • ()         • ()         • ()         • ()         • ()         • ()         • ()         • ()         • ()         • ()         • ()         • ()         • ()         • ()         • ()         • ()         • ()         • ()         • ()         • ()         • ()         • ()         • ()         • ()         • ()         • ()         • ()         • ()         • ()         • ()         • ()         • ()         • ()         • ()         • ()         • ()         • ()         • ()         • ()         • ()         • ()         • ()         • ()         • ()         • ()         • ()         • ()         • ()         • ()         • ()         • ()         • ()         • ()         • ()         • ()         • ()         • ()         • ()         • ()         • ()         • ()                                                                                                    |
| • | Complete<br>"Declaration of<br>Eligibility Criteria".<br>Click " <b>Next</b> ".                                                                                                    | Back         Next         Save Draft           Step 5         Declaration Of Eligibility Criteria         • 1 The object, purpose or activity, whether primary or otherwise, at our proposed society: <ul> <li>(a) is intended to represent, promote any cause or interest or discuss any issue relating to any religion, ethnic</li> <li>• \ Yes \ No</li> <li>(b) is intended to represent persons who advocate, promote, or discuss any issue relating to any religion, ethnic</li> <li>• \ Yes \ No</li> <li>right (including human rights, environmental rights and rights):</li> <li>(c) is intended to discuss any matter relating to governance of the Singapore Society, :</li> <li>• \ Yes \ No</li> </ul>                                                                                                    |
| • | Complete<br>"Declaration of<br>Eligibility Criteria".<br>Click " <b>Next</b> ".                                                                                                    | Back         Next         Save Dust           Step 5         Declaration Of Eligibility Criteria         • 21 The object, purpose or activity, whether primary or otherwise, at our proposed society: <ul> <li>(a) is intended to represent, promote any cause or interest or discuss any insus relating to any religion, ethnic</li> <li>• O Yes O No group, clan, nationality, or a class of persons defined by reference to their gender or sexual orientation. :</li> <li>(b) is intended to represent persons the doctocate, promote, or discuss any issue relating to any civil or political</li> <li>• O Yes O No right (including human rights, environmental rights and animal rights). :</li> <li>(c) is intended to discuss any matter relating to governance of the Singapore Society. :</li> <li>• O Yes O No</li> <li>(d) is intended to promote or discuss the use or status of any language. :</li> <li>• O Yes O No</li> </ul>                                                                                                    |
| • | Complete<br>"Declaration of<br>Eligibility Criteria".<br>Click " <b>Next</b> ".<br>If you are eligible for                                                                                                    | Back         Next         Save Draft           Step 5         Declaration Of Eligibility Criteria         ••••••••••••••••••••••••••••••••••••                                                                                                    |
| • | Complete<br>"Declaration of<br>Eligibility Criteria".<br>Click " <b>Next</b> ".<br>If you are eligible for<br>Automatic                                                                                           | Bax       Next       Save Draft         Step 5         Declaration Of Eligibility Criteria         • 2.1 The object, purpose or activity, whether primary or otherwise, at our proposed society: <ul> <li>(a) is intended to represent, promote any cause or interest or discuss any issue relating to any religion, ethnic:</li> <li>(b) is intended to represent persons who advocate, promote, or discuss any issue relating to any civil or political</li> <li>(c) resc:</li> <li>(c) is intended to discuss any matter relating to animal rights.</li> <li>(c) is intended to discuss any matter relating to governance of the Singapore Society:</li> <li>(c) resc:</li> <li>(c) is intended to promote or discuss the use or status of any language.:</li> <li>(c) resc:</li> <li>(c) resc:</li> <li>(c) res:</li> <li>(c) resc:</li> <li>(c) res:</li></ul>                                                                                                    |
| • | Complete<br>"Declaration of<br>Eligibility Criteria".<br>Click " <b>Next</b> ".<br>If you are eligible for<br>Automatic<br>Registration, please                                                                   | Back     Next     Save Dust          See 5 <b>Declaration Of Eligibility Criteria</b> • <b>21</b> The object purpose or schwity, whether primary or otherwise, at our proposed society:                 e) a intended to represent, promote any cause or interest or discuss any issue relating to any religion, ethnic                 e) b is intended to represent persons who advocate, promote, or discuss any issue relating to any religion, ethnic                 e) is intended to discuss any matter relating to governance of the Singapore Society:                 e) is intended to discuss any issue relating to any form of puglitatic or martial                 e) is intended to discuss any issue relating to or the Singapore Society:                 e) is intended to promote, discuss any issue relating to any form of puglitatic or martial                 e) is intended to promote, discuss any issue relating to, or to provide training in any form of puglitatic or martial                 e) a publical association:                                                                                                    |
| • | Complete<br>"Declaration of<br>Eligibility Criteria".<br>Click " <b>Next</b> ".<br>If you are eligible for<br>Automatic<br>Registration, please<br>proceed to Step 10.                                            | Back     Next     Save Dutt       Step 5         Declaration Of Eligibility Criteria       • 21 The object, purpose or activity, whether primary or otherwise, at our proposed society: <ul> <li>(a) is intended to represent, promote any cause or inferents or discuss any issue relating to any religion, ethnic</li> <li>• \ Yes \ No</li> <li>(b) is intended to represent persons who advocate, promote, or discuss any issue relating to any civit or polical</li> <li>• \ Yes \ No</li> <li>(c) is intended to discuss any matter relating to governance of the Singapore Society:       <ul> <li>(c) is intended to promote or discuss the use or status of any language.</li> <li>(c) is intended to promote, discuss any issue relating to any form of puglistic or matrial</li> <li>• \ Yes \ No</li> <li>(d) is intended to promote, discuss any issue relating to any form of puglistic or matrial</li> <li>• \ Yes \ No</li> <li>(e) is intended to promote, discuss any issue relating to , or to provide training in any form of puglistic or matrial</li> <li>• \ Yes \ No</li> <li>(e) is a political association:</li> <li>• \ Yes \ No</li> <li>(b) does not use the word "National" or "Singapore" in its name except where the word "Singapore" or any</li> <li>• \ Yes \ No</li> <li>(b) does not use the word "National" or "Singapore" in its name except where the word "Singapore" or any</li> <li>• Yes \ No</li> <li>(c) Singapore" or any</li> <li>• Yes \ No</li> <li>(c) Yes \ No</li> <li>(c) Yes \ No</li> <li>(c) Yes \ No</li> <li>(c) Yes \ No</li> <li>(c) Yes \ No</li> <li>(c) Yes \ No</li> <li>(c) Yes \ No</li> <li>(c) Yes \ No</li> <li>(c) Yes \ No</li> <li>(c) Yes \ No</li> <li>(c) Yes \ No</li> <li>(c) Yes \ No</li> <li></li></ul></li></ul> |
| • | Complete<br>"Declaration of<br>Eligibility Criteria".<br>Click " <b>Next</b> ".<br>If you are eligible for<br>Automatic<br>Registration, please<br>proceed to Step 10.<br>Otherwise, please                       | Back       Next       Save Dust         Step 5         Declaration Of Eligibility Criteria         ••••••••••••••••••••••••••••••••••••                                                                                                    |
| • | Complete<br>"Declaration of<br>Eligibility Criteria".<br>Click " <b>Next</b> ".<br>If you are eligible for<br>Automatic<br>Registration, please<br>proceed to Step 10.<br>Otherwise, please<br>proceed to Step 9. | Bax       Next       Save Draft         Set 5         Declaration Of Eligibility Criteria         ••1 The object, purpose or activity, whether primary or otherwise, at our proposed society: <ul> <li>(a) is intended to represent, promote any cause or interest or discuss any issue relating to any religion, ethnic</li> <li>(b) is intended to represent, promote any cause or interest or discuss any issue relating to any religion, ethnic</li> <li>(c) is intended to represent persons who advocate, promote, or discuss any issue relating to any civil or political</li> <li>(c) ves (b) who</li> <li>(d) is intended to discuss any matter relating to governance of the Singapore Society:</li> <li>(c) ves (b) who</li> <li>(d) is intended to discuss any matter relating to or to provide training in any form of pugilistic or martial</li> <li>(c) ves (b) who</li> <li>(e) is intended to promote, discuss the use or status of any languagae:</li> <li>(c) ves (b) who</li> <li>(d) is intended to promote, discuss any issue relating to, or to provide training in any form of pugilistic or martial</li> <li>(ves (b) who</li> <li>(e) is a political association:</li> <li>(f) wes (b) who</li> <li>(f) does not use the word "National" or "Singapore" in its name except where the word "Singapore" or any</li> <li>(f) wes (b) who</li> <li>(f) is formed under the instruction of a foreign government or an organisation/entity affiliated to a foreign</li> <li>(f) wes (b) who</li> <li>(f) is formed under the instruction of a foreign government or an organisation/entity affiliated to a foreign government.</li> <li>(f) wes (f) who</li> <l< td=""></l<></ul>                                                                                              |
| • | Complete<br>"Declaration of<br>Eligibility Criteria".<br>Click " <b>Next</b> ".<br>If you are eligible for<br>Automatic<br>Registration, please<br>proceed to Step 10.<br>Otherwise, please<br>proceed to Step 9. | Back       Next       Sure Dust         See 5       Declaration Of Eligibility Criteria <ul> <li>•.1 The object purpose or schwit, whether primary or discuss any issue relating to any religion, ethnic</li> <li>•.0 Yes</li> <li>No</li> <li>(a) is intended to represent, promote any cause or interest or discuss any issue relating to any religion, ethnic</li> <li>•.0 Yes</li> <li>No</li> <li>(c) is intended to represent persons who advocate, promote, or discuss any issue relating to any child or political</li> <li>•.0 Yes</li> <li>No</li> <li>(c) is intended to discuss any matter relating to governance of the Singapore Society:</li> <li>•.0 Yes</li> <li>No</li> <li>(c) is intended to discuss any issue relating to any form of pugliatic or matrial</li> <li>•.0 Yes</li> <li>No</li> <li>(c) is intended to promote, discuss any issue relating to , or to provide training in any form of pugliatic or matrial</li> <li>•.0 Yes</li> <li>No</li> <li>(c) is intended to promote, discuss any issue relating to, or to provide training in any form of pugliatic or matrial</li> <li>•.0 Yes</li> <li>No</li> <li>(c) is one dudic the instruction of a foreign government or an organisation/entity affiliated to a foreign</li> <li>•.0 Yes</li> <li>No</li> <li>(c) is formed under the instruction of a foreign organization/entity affiliated to a foreign organization/entity affiliated to a foreign organization/entity affiliated to a foreign organization/entity affiliated to a foreign organization/entity affiliated to a foreign organization/entity affiliated to a foreign organization does not includo the instruction of a foreign organization/entit</li></ul>                                                                                   |
| • | Complete<br>"Declaration of<br>Eligibility Criteria".<br>Click " <b>Next</b> ".<br>If you are eligible for<br>Automatic<br>Registration, please<br>proceed to Step 10.<br>Otherwise, please<br>proceed to Step 9. | Back       Net       Swe Dust         Say 5         Declaration Of Eligibility Criteria         • 1 The object, purpose or activity, whether primary or otherwise, at our proposed society:       • \Ves \No         (a) is intended to represent, promote any cause or inferents or discuss any issue relating to any civil or political       • \Ves \No         (b) is intended to represent persons who advocate, promote, or discuss any issue relating to any civil or political       • \Ves \No         (c) is intended to represent persons who advocate, promote, or discuss any issue relating to any civil or political       • \Ves \No         (c) is intended to represent persons who advocate, promote, or discuss any issue relating to any civil or political       • \Ves \No         (d) is intended to promote or discuss the use or status of any language.       • \Ves \No         (e) is intended to promote, discuss any issue relating to, or to provide training in any form of puglistic or martial       • \Ves \No         (e) is intended to promote, discuss any issue relating to, or to provide training in any form of puglistic or martial       • \Ves \No         (a) is a political association.       • \Ves \No       No         (e) does not use the word 'National' or 'Singapora' in its name except where the word 'Singapora' or any       • \Ves \No         (f) is formed under the instruction of a foreign organization/entity affiliated to a foreign organization/entity, officialited to a foreign organization/entity organization/entit                                                                                                    |
| • | Complete<br>"Declaration of<br>Eligibility Criteria".<br>Click " <b>Next</b> ".<br>If you are eligible for<br>Automatic<br>Registration, please<br>proceed to Step 10.<br>Otherwise, please<br>proceed to Step 9. | Back       Next       Save Dust         Save 5         Declaration Of Eligibility Criteria         ••1       •1 The object, purpose or activity, whether primary or otherwise, at our proposed society:       • \ Ves \ No         (a) is intended to represent, promote any cause or inferest or discuss any issue relating to any religion, ethnic       • \ Ves \ No         (b) is intended to represent, persons who advocate, promote, or discuss any issue relating to any civil or political       • \ Ves \ No         (c) is intended to represent persons who advocate, promote, or discuss any issue relating to any civil or political       • \ Ves \ No         (c) is intended to advocate, promote, or discuss any issue relating to any civil or political       • \ Ves \ No         (c) is intended to promote or discuss the use or status of any language. :       • \ Ves \ No         (d) is intended to promote, discuss any issue relating to, or to provide training in any form of pugilistic or martial       • \ Ves \ No         (a) is a political association :       • \ Ves \ No       • \ Ves \ No         (b) does not use the word "National" or "Singapore" in its name except where the word "Singapore" or any \ Ves \ No       • \ Ves \ No         (c) is formed under the instruction of a foreign organisation/entity or its affiliated to a foreign or capanisation/entity affiliated to a foreign or capanisation/entity or its affiliated to a foreign or capanisation/entity affiliated to a foreign organisation/entity or its and advorate except whet except the torei                                                                                                    |
| • | Complete<br>"Declaration of<br>Eligibility Criteria".<br>Click " <b>Next</b> ".<br>If you are eligible for<br>Automatic<br>Registration, please<br>proceed to Step 10.<br>Otherwise, please<br>proceed to Step 9. | Back       Next       Ser Direction         5 <ul> <li>Call The object, purpose or schwlv, whether primary or otherwise, at our proposed society:</li> <li>(a) is intended to represent, promote any cause or inferents or discuss any issue relating to any religion, ethnic:</li> <li>(b) is intended to represent, promote, and cause or inferents or discuss any issue relating to any religion, ethnic:</li> <li>(c) is intended to represent, promote, and animal fights.</li> <li>(c) is intended to discuss any matter relating to governance of the Singapore society:</li> <li>(c) ves:</li> <li>(c) is intended to discuss any matter relating to governance of the Singapore Society:</li> <li>(c) ves:</li> <li>(c) is intended to promote or discuss the use or status of any language.</li> <li>(c) ves:</li> <li>(c) ves:</li> <li>(c) is intended to promote or discuss the use or status of any language.</li> <li>(c) ves:</li> <li>(c) ves:</li> <li>(c) is intended to promote or discuss any issue relating to any form of puglistic or matrial</li> <li>(ves:</li> <li>(c) ves:</li> <li>(c) ves:</li> <li>(c) is positical association:</li> <li>(c) ves:</li> <li>(c) is positical association:</li> <li>(c) ves:</li> <li>(c) is formed under the instruction of a foreign organization/entity affiliated to a foreign organization/entity affiliated to a foreign organization entity.</li> <li>(c) ves:</li> <li>(c) is nored under the instruction of a foreign organization does not include the Rotard Club, Rotary Club, Teammeter's Club or the Lions Club;</li> <li>(c) is nored under the instruction of a foreign organization/entity affiliated to a foreign o</li></ul>                                                                                      |
| • | Complete<br>"Declaration of<br>Eligibility Criteria".<br>Click " <b>Next</b> ".<br>If you are eligible for<br>Automatic<br>Registration, please<br>proceed to Step 10.<br>Otherwise, please<br>proceed to Step 9. | Back       Net       Sec Data                                                                                                    |
| • | Complete<br>"Declaration of<br>Eligibility Criteria".<br>Click " <b>Next</b> ".<br>If you are eligible for<br>Automatic<br>Registration, please<br>proceed to Step 10.<br>Otherwise, please<br>proceed to Step 9. | total       Net       Sector                                                                                                    |

| 9  | Complete the section                                                     | Additional Step                                                                                                    |
|----|--------------------------------------------------------------------------|----------------------------------------------------------------------------------------------------|
|    | on "Additional Step".                                                    | Normal Registration                                                                                                    |
|    |                                                                          | Alternative Name 1 : +                                                                                                    |
|    | <ul> <li>Click on "Name<br/>Search" to check if</li> </ul>               | Name Search<br>Reason dick and the Name Search' button before proceeding.                                                                                                    |
|    | the "Alternative                                                         | Where applicable, please also provide the Chinese<br>characters of alternative name 1                                                                                            |
|    | Name 1" and                                                              | Meaning & Significance of Alternative Name 1 : *                                                                                                    |
|    | "Alternative Name 2"                                                     | Alternative Name 7 : +                                                                                                    |
|    | are available.                                                           |                                                                                                    |
|    |                                                                          | Please dick on the Name Search' button before proceeding.                                                                                                    |
|    |                                                                          | Where applicable, please also provide the Chinese<br>characters of alternative name 2 :                                                                                          |
|    | <ul> <li>Click "Next" to<br/>proceed to upload<br/>documents.</li> </ul> | Meaning & Significance of Alternative Name 2 : *                                                                                                    |
|    |                                                                          | What are the sources of funds for the society, apart from + those mentioned in the constitution? :                                                                               |
|    |                                                                          | Was the society previously in existence? If so, where •<br>was it and why was it not registered then? Was it<br>registered under any written law?                                |
|    |                                                                          | What is the expected size of membership? : •                                                                                                    |
|    |                                                                          | Will any foreigners be employed? : * O Yes O No                                                                                                    |
|    |                                                                          | Does the proposed society represent the interests of $\ll \bigcirc$ Yes $\bigcirc$ No<br>any ethnic group? Is the membership restricted to any<br>particular ethnic community? : |
|    |                                                                          | Additional Questions for religious societies                                                                                                    |
|    |                                                                          | Is it a religious societies?: • • • • Ves O No                                                                                                    |
|    |                                                                          |                                                                                                    |
|    |                                                                          | Back Next Save Draft                                                                                                    |
| 10 | <ul> <li>Attach the relevant</li> </ul>                                  |                                                                                                    |
|    | supporting                                                               | FILL IN APPLICATION UPLOAD DOCUMENTS CONFIRM SUBMIT                                                                                                    |
|    | documents, where                                                         |                                                                                                    |
|    | applicable.                                                              | Constitution *: Browse Files (Only support file type: docx)                                                                                                    |
|    |                                                                          |                                                                                                    |
|    | Click "Next" to go to     "Confirmation Dags"                            | Alumni Document * : Browse Files (Only support file type: pdf)                                                                                                    |
|    | Commation Page .                                                         | Affiliated Organisation's Constitution * : Browse Files (Only support file type: pdf.docx)                                                                                       |
|    |                                                                          | Letter of Approval from Affiliated Browse Files (Only support file type: pdf) Organisation * :                                                                                   |
|    |                                                                          | Other Supporting Document : Browse Files (Only support file type: docx.pdf                                                                                                    |
|    |                                                                          | Letter of Approval for the use of the Browse Files (Only support file type of)<br>Society's Name :                                                                               |
|    |                                                                          |                                                                                                    |
|    |                                                                          | Useck Next Save Draft                                                                                                    |
| 11 | <ul> <li>Under "Confirmation</li> </ul>                                  |                                                                                                    |
|    | Page", confirm that                                                      | Proposed Society's Information                                                                                                    |
|    | your application                                                         | What is the meaning and significance of the proposed a                                                                                                    |
|    | details and                                                              | Where applicable, please also provide the Chinese -NA-                                                                                                    |
|    | documents are                                                            | characters or the society's proposed name :<br>Proposed Object(s) : a                                                                                                    |
|    | correctly captured.                                                      | I declare that the objects of the Society stated above are the same as the<br>objects stated in the Society's Constitution                                                       |
|    |                                                                          | Proposed Place of Business                                                                                                    |
|    |                                                                          | Postal Code : 18990                                                                                                    |
|    |                                                                          | Building / Block / House No. : 21<br>Level : -NA-                                                                                                    |
|    |                                                                          | Unit No.: -NA-                                                                                                    |
|    |                                                                          | Street Name : MARINA STATION ROAD<br>Building Name : MARINA BAY MRT STATION                                                                                                    |
|    |                                                                          | Local Contact No.: +65 68765432                                                                                                    |
|    |                                                                          | Email Address : alice@abc.com                                                                                                    |
|    |                                                                          | Affiliation of Proposed Society                                                                                                    |
|    |                                                                          | Is the proposed society attiliated to any local or foreign ○ Yes      No<br>organisation(s), religious or otherwise? :                                                           |

| 12 | <ul> <li>Click on the<br/>"Declaration Box" if<br/>all information is in<br/>order.</li> <li>Click on "Submit" to<br/>submit the<br/>application to the<br/>President, Secretary<br/>and Treasurer (or<br/>"PST") for<br/>verification.</li> </ul>                                                       | Uploaded Documents Constitution: empty.docx (11 KB) Alumni Document: empty.ddf (135 KB) Affiliated Organisation's Constitution: empty.ddc (11 KB) Letter of Approval from Affiliated Organisation: empty.ddf (135 KB) Other Supporting Document: Letter of Approval for the use of the Society's Name: Declaration I declare the above information provided is correct to the best of my knowledge and understanding. Back Submit Print |
|----|----------------------------------------------------------------------------------------------------|----------------------------------------------------------------------------------------------------|
| 13 | <ul> <li>The application status is reflected in the Acknowledgement Page after the PST have verified.</li> <li>The PST would receive an email requesting them to verify the application.</li> <li>Click on "Home" button to go back to application home page to check for application status.</li> </ul> | Acknowledgement         Society Name:       ABC society         Application No:       ROS-2016-00000195         Application Status:       Immung Yentification         Your application is pending verification by President, Secretary and Treasurer.                                                                                                    |
| 14 | The application outcome                                                                                                    | HOME MY PROFILE E-SERVICE - LOGOUT                                                                                                    |
|    | will be sent via email.                                                                                                    | Welcome to iROSES Velcome 51224607D<br>Last bgin vess or 22/12/2010 13:17                                                                                                    |
|    | applicant can make                                                                                                    | My Messages My Applications                                                                                                    |
|    | payment after login, via                                                                                                    | Search: Q Advance Search                                                                                                    |
|    | SingPass/CorpPass/iROS                                                                                                    | Displaying: 1 - 10 of 13 Records                                                                                                    |
|    | ES account:                                                                                                    | E-SERVICE APPLICATION NO. SOCIETY NAME UEN STATUS PENONG ACTION BY SUBMITTED<br>DATE/TIME                                                                                                    |
|    |                                                                                                    | Amenoment of AUX-VUID- Singapore Ceylon-Tamils S10S500048 Pending President, Secretary Rules 00000038 Association Verification President, Secretary Amenoment of AOR-2016 Teo Yeonh Nuai Kuan.                                                                                                    |
|    | <ul> <li>At the home page,</li> </ul>                                                                                                    | Rules 00000007 Singapore S643500002 Vertication President.Secretary<br>Amendment of ACR-2016 Haha Sociary (Incelor2020) Submitted to stutiones to or                                                                                                    |
|    | search for the                                                                                                    | Rules         00000038         Tenne Society         Tenne Society         ROS         Fe1/02/018 (7.2)           Amendment of<br>Rules         APA-2015-<br>00000036         Haha Society         1050827822H         Approved         13/10/2018 (16.5)                                                                                                    |
|    | "Pending                                                                                                    | Amendment of         ACC016         Haha Society         1050827802H         ROS         00/10/2016 00-52                                                                                                    |
|    | Payment" status.                                                                                                    | Amendment of ADP-2016 Haha Society 1050827802H Withdrawn 30/09/2016 16:05                                                                                                    |
|    |                                                                                                    | Amendment of ADR-2016-<br>Rules 00000031 Haha Society 1050827802H Withdrawn 30/09/2016 11:00                                                                                                    |
|    | <ul> <li>Click on the</li> </ul>                                                                                                    | Amendment of AOR-2018-<br>Rules 00000030 Ha Ha Society 1050827802H Withdrawn 28/09/2016 17:13                                                                                                    |
|    | application.                                                                                                    | Amendment of ACP-2016- Ha Ha Society 1050827802H Acknowledged 22/09/2018 14:09 Rules Acknowledged 22/09/2018 14:09 Amendment of ACP-2016                                                                                                    |
|    |                                                                                                    | Aumendment of AUX-2010- Ha Ha Society 1050827802H Pending 22/09/2016 11:23<br>Rules 00000028 Payment 22/09/2016 11:23                                                                                                    |

| 15 | <ul> <li>The applicant or PST<br/>is able to click on<br/>"Make Payment" to<br/>complete the<br/>registration.</li> </ul> | My Messages My Applications  Automatic Registration of Society  Withdraw Application  Application No: ROS-2016-00000196  Submitted Date/Time: 23/99/2016 17:00  Status: Pending Payment                                                                                                    |
|----|----------------------------------------------------------------------------------------------------|----------------------------------------------------------------------------------------------------|
| 16 | <ul> <li>Upon successful<br/>payment, the society<br/>will be registered and<br/>UEN would be<br/>issued.</li> </ul>      | New > E-Service > Pyyment         Acknowledgement         Society Name:       ABC         E-Service:       Automatic Registration of Society         Application No:       ROS-2016-00000196         Payment Date:       23/09/2016         Gateway Ref No:       97841         Amount:       300.0         Transaction Ref No:       TRANS-201600000412         Merchant Name:       Baiduri         Application Status:       Transmert |